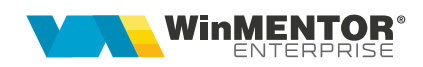

# **Upgrade WinMENTOR ENTERPRISE®**

Kitul pentru upgrade versiune WinMENTOR ENTERPRISE<sup>®</sup> se găsește în http://download.winmentor.ro/WMEnterprise/Versiuni%20WME/.

Executabilele se dezarhivează individual și se copie pe server și pe stațiile de lucru în directorul din care rulează WinMENTOR ENTERPRISE<sup>®</sup>, peste cele existente. Fișierele **Martor.zip** și **Service.zip nu mai trebuie dezarhivate** ci doar copiate lângă executabilele WinMService.exe și WMEnterprise.exe. Dacă se lucrează remote trebuie copiate executabilele și fișierele necesare în toate directoarele aferente.

Pentru actualizarea bazelor de date la noua versiune este necesară operarea verificărilor de structuri care se realizează din WinMService > Operații date:

#### 1. Verificare structuri service

În Operații date > Structuri SERVICE:

- se adaugă o nouă înregistrare pentru versiunea la care se face upgrade sau se refolosește o structură existentă;
- se apasă pe "Încărcare Martor" unde se selectează **Service.zip** din kit.

În Operații date > Verificare structuri SERVICE: înainte de apăsare pe "Start" se alege structura definită mai sus.

#### 2. Actualizare format PDF pentru e-Factura

Pentru actualizarea noului format de PDF pe stațile tuturor utilizatorilor trebuie lansată opțiunea "Actualizare format PDF e-Factura" din WinMService după Verificare structuri Service. La următoarea intrare a userilor se va prelua local noul format. (Rev.1.2)

#### 3. Verificare structuri firme

În Operații date > Structuri FIRME:

- se adaugă o nouă înregistrare pentru versiunea la care se face upgrade sau se refolosește o structură existentă;
- se apasă pe "Încărcare Martor" unde se selectează **Martor.zip** din kit.

În Operații date > Verificare structuri FIRME: înainte de apăsare pe "Start" se alege structura definită mai sus.

## 4. Refacere statistici (de pe macheta Verificare structuri firme)

### 5. Actualizare drepturi de acces categorii de utilizatori.

Începând cu versiunea 2.44 (Service) și 21.092 (WMEnterprise) au fost create facilități noi de manipulare a drepturilor de acces.

La verificare de structuri service, **dacă există** drepturi noi de acces, **se va** afișa o listă cu acestea.

| Drepturi de acces actualizate                                                                                                    |  |
|----------------------------------------------------------------------------------------------------|--|
| Emulare Tremol<br>Vizualizare sold parteneri<br>Dispoziti de incarcare<br>Acces buton Mostra (G150)<br>Acces buton Mostra gratuita (G160)<br>Acces buton Undo mostra gratuita (G161)<br>Acces buton Blocare (G170)<br>Acces buton Belocare (G171)<br>Acces buton Setare furt (G180)<br>Acces buton Setare furt (G180)<br>Acces buton Setare manuala furt (G182)<br>Diverse<br>Istoric NMVS<br>Program de fabricatie - GANTT<br>Balanta claselor 4 si 5<br>Retail - Acces la acordare discount<br>Apeluri telefonice |  |

Ulterior, la intrare în editare pe un grup de utilizatori, se poate bifa "Numai Opțiuni noi" pentru a vedea și aici drepturile noi. Gestionarea lor se poate face urmând pașii:

**1.** Drepturile noi apărute pe versiunea curentă de Service vor fi marcate cu roșu chiar și după salvarea înregistrărilor, ceea ce va permite ca după salvare, când devine activ butonul de export drepturi, să se poată urmări care sunt cele noi de setat și pe alte grupuri de utilizatori.

| Description     Description       Acces Finne     Drepturi       Acces finne     Depturi       O - Pertru taste module     Iterate pertru       O - Toate opturi not     O - Pertru taste module       O - Toate opturi not     O - Pertru taste module       DATE     LISTE       Description de cacces selectate       Date       Dispoziti de incarcare     COHERCIAL       PRODUCTIE     EXPERT       CRM     Alte module       Liste       Dispoziti de incarcare     Comercial       Optime     Toate       Acces     Detail       Acces     Detail       Acces buton Mostre (G150)     Acces       Acces buton Mostre (G150)     Acces       Acces buton Mostre (G151)     Acces       Acces buton Mostre (G151)     Acces       Acces buton Mostre (G170)     Acces buton Mostre (G170)       Acces buton State (rif (180))     Acces buton Mostre (G170)       Acces buton State (rif (180))     Acces buton Mostre (G170)       Acces buton State (rif (180))     Acces buton Mostre (G170)       Acces buton State (rif (180))     Acces buton State (rif (180))       Acces buton State (rif (180))     Acces buton State (rif (180))       Acces buton State (rif (180))     Acces buton State (rif (180))                                                                                                    | Grupuri de utilizatori                                                            |                                         |                                           |                                  |             |                 |       |                      |                                       |     |
|----------------------------------------------------------------------------------------------------|-----------------------------------------------------------------------------------|-----------------------------------------|-------------------------------------------|----------------------------------|-------------|-----------------|-------|----------------------|---------------------------------------|-----|
| Acces Finne     Drepturi     Honitorizare       Image option row     - Option for a Acces     - Option for a Acces     - Option for a Acces       DATE     - Toate option     - Option for a Acces     - Option for a Acces       DATE     - Doar pentru moduled current     - Toate pentru LISTE     - Expect diregtour de acces scheductate       batter categories     - Option for a Acces     - Option for a Acces     - Doar pentru moduled current     - Toate pentru LISTE       DATE     LISTE     - Doar pentru module     - Doar pentru module     - Doar pentru module     - Doar pentru module       Digozoliti de incarcare     Optione     - Doar pentru module     EXPERT     CRH     Alte module     LaGremadat       Digozoliti de incarcare     - Optione     - Coes buton Modific     Sterg     Filtrolitid     - Doar       Acces buton Undo mostra (G150)     Doar pentru Honitid     Doar pentru Honitid     Doar pentru Honitid     Doar pentru Honitid       Acces buton Undo mostra (G150)     Doar pentru Honitid     Doar pentru Honitid     Doar pentru Honitid     Doar pentru Honitid       Acces buton Honitid (G151)     Doar pentru Honitid     Doar pentru Honitid     Doar pentru Honitid     Doar pentru Honitid       Acces buton Honitid (G151)     Doar pentru Honitid     Doar pentru Honitid     Doar pentru Honitid <th>Benumire Operatori WinMENTOR</th> <th>inere</th> <th></th> <th></th> <th></th> <th></th> <th></th> <th></th> <th>Salvez</th> <th></th>                                                                                                    | Benumire Operatori WinMENTOR                                                      | inere                                   |                                           |                                  |             |                 |       |                      | Salvez                                |     |
| Nami option of Acces buton Hostra (G150)     Acces buton Hostra (G150)     Acces buton Hostra (G151)     Acces buton Hostra (G151)     Acces huton Hostra (G151)     Acces huton Hostra (G151)     Acces huton Host | Acces Firme                                                                       | _                                       | _                                         | Drepturi                         | _           | -               |       | Monitorizare         |                                       |     |
| DATE         LESTE           MENTOR         SERVICE         COMERCIAL         PRODUCTIE         DXPERT         CRM         Alte module         LaGramadal                •         Optiane         Toate         Acces         Detail         Adaug         Modific         Sterg         Fibulid         •         •                Dispozitii de incarcare         Acces buton Mostra gratuta (G150)         -         -         •         -         •         •         •         •         •         •         •         •         •         •         •         •         •         •         •         •         •         •         •         •         •         •         •         •         •         •         •         •         •         •         •         •         •         •         •         •         •         •         •         •         •         •         •         •         •         •         •         •         •         •         •         •         •         •         •         •         •         •         •         •         •         •         •         •         •         •         •         •                                                                                                    | Numai optiuni noi     Toate optiunie     Orbuni cu Acces     O-Optiuni fara Acces | <ul> <li>Pentr</li> <li>Doar</li> </ul> | u toate modulele<br>pentru modulul curent | Toate pentru D<br>Toate pentru L | ATE<br>ISTE |                 |       | Export drept<br>la a | uri de acces selecta<br>lte categorii | ate |
| HENTOR         SERVICE         COMERCIAL         PRODUCTE         EXPERT         CRM         Alte module         LaGramadal           •         Optime         Toate         Acces         Detail         Adaug         Modific         Sterg         Filtruivid         -         A           Dispoziti de incarcare         GLSD         -         -         -         A           Acces buton Hostra (GLSD)         -         -         -         -         -         A           Acces buton Hostra (GLSD)         -         -         -         -         -         -         -         -         -         -         -         -         -         -         -         -         -         -         -         -         -         -         -         -         -         -         -         -         -         -         -         -         -         -         -         -         -         -         -         -         -         -         -         -         -         -         -         -         -         -         -         -         -         -         -         -         -         -         -         -         -                                                                                                    | DATE                                                                              |                                         |                                           |                                  |             |                 | LISTE |                      |                                       |     |
| Optime         Toste         Acces         Detail         Adaug         Modific         Sterg         Filtruvid         Acces           Dispoziti de incarcare         /         /         /         /         /         /         /         /         /         /         /         /         /         /         /         /         /         /         /         /         /         /         /         /         /         /         /         /         /         /         /         /         /         /         /         /         /         /         /         /         /         /         /         /         /         /         /         /         /         /         /         /         /         /         /         /         /         /         /         /         /         /         /         /         /         /         /         /         /         /         /         /         /         /         /         /         /         /         /         /         /         /         /         /         /         /         /         /         /         /         /         /         /                                                                                                    | MENTOR SERVICE COME                                                               | RCIAL                                   | PRODUCTIE                                 | EXPERT                           |             | CRM Alte module |       | dule                 | LaGramada!                            |     |
| Optimize         Toste         Acces         Detail         Adsug         Modific         Sterg         Filtruit         -         Acces           Dispositio incarcare         -         -         -         -         -         -         -         -         -         -         -         -         -         -         -         -         -         -         -         -         -         -         -         -         -         -         -         -         -         -         -         -         -         -         -         -         -         -         -         -         -         -         -         -         -         -         -         -         -         -         -         -         -         -         -         -         -         -         -         -         -         -         -         -         -         -         -         -         -         -         -         -         -         -         -         -         -         -         -         -         -         -         -         -         -         -         -         -         -         -         -         -<                                                                                                    |                                                                                   | _                                       |                                           |                                  |             |                 |       |                      |                                       |     |
| Dispoziti de incarace        Acces buton Hostra (G150)        Acces buton Hostra (G150)        Acces buton Hostra (G150)        Acces buton Hostra (G150)        Acces buton Hostra (G150)        Acces buton Hostra (G150)        Acces buton Hostra (G160)        Acces buton Buboare (G170)        Acces buton Setare furt (G180)        Acces buton Setare manuals furt (G182)                                                                                                    | Optiune                                                                           | Toate                                   | Acces                                     | Detali                           | Adaug       | Modific         | Sterg | FiltruVid            | -                                     | ^   |
| Acces buton Hostra (G150)     -       Acces buton Host nudor mostra (G151)     -       Acces buton Host nudor mostra apriluita (G160)     -       Acces buton Beblocare (G170)     -       Acces buton Beblocare (G171)     -       Acces buton Setare furt (G180)     -       Acces buton Setare manuala furt (G182)     -                                                                                                    | Dispozitii de incarcare                                                           |                                         | •                                         |                                  |             |                 |       |                      |                                       |     |
| Acces buton Undo mostra (G151)        Acces buton Mostra gratuita (G160)        Acces buton Bocare (G170)        Acces buton Deblocare (G171)        Acces buton Setare furt (G180)        Acces buton Setare furt (G180)                                                                                                    | Acces buton Mostra (G150)                                                         |                                         |                                           | 1                                |             |                 |       |                      |                                       |     |
| Acces buton Motor agratula (G160)     -       Acces buton Undo most agratula (G161)     -       Acces buton Blocare (G170)     -       Acces buton Setare furt (G180)     -       Acces buton Setare manuala furt (G182)     -                                                                                                    | Acces buton Undo mostra (G151)                                                    |                                         |                                           | 1                                |             |                 |       |                      |                                       |     |
| Acces buton Undo mostra gratuita (G161)        Acces buton Blocare (G170)        Acces buton Deblocare (G171)        Acces buton Setare furt (G180)        Acces buton Setare manuala furt (G182)                                                                                                    | Acces buton Mostra gratuita (G160)                                                |                                         |                                           | 1                                |             |                 |       |                      |                                       |     |
| Acces buton Blocare (G170) Acces buton Deblocare (G171) Acces buton Setare furt (G180) Acces buton Setare manuala furt (G182)                                                                                                    | Acces buton Undo mostra gratuita (G161)                                           |                                         |                                           | 1                                |             |                 |       |                      |                                       |     |
| Acces buton Deblocare (G171) Acces buton Setare furt (G180) Acces buton Setare furt (G182)                                                                                                    | Acces buton Blocare (G170)                                                        |                                         |                                           |                                  |             |                 |       |                      |                                       |     |
| Acces buton Setare manuala furt (G182)                                                                                                    | Acces buton Deblocare (G171)                                                      |                                         |                                           |                                  |             |                 |       |                      |                                       |     |
| Acces outon setare manuala turi (6162)                                                                                                    | Acces buton Setare rurt (G180)                                                    |                                         |                                           |                                  |             |                 |       |                      |                                       | -   |
|                                                                                                    | Acces buton Setare manuala furt (G182)                                            |                                         | -                                         |                                  |             |                 |       |                      |                                       |     |
|                                                                                                    |                                                                                   |                                         |                                           |                                  |             |                 |       |                      |                                       |     |
|                                                                                                    |                                                                                   |                                         |                                           |                                  |             |                 |       |                      |                                       | ~   |
|                                                                                                    |                                                                                   |                                         |                                           |                                  |             |                 |       |                      |                                       |     |
| -                                                                                                    |                                                                                   |                                         |                                           |                                  |             |                 |       |                      |                                       |     |

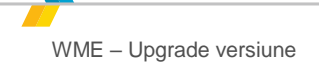

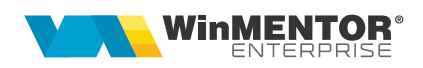

**2.** Pe macheta se poate remarca și o nouă opțiune "**Doar pentru modulul curent**". La versiunile anterioare setarea tuturor drepturilor era împărțită în "Toate pentru DATE" și "Toate pentru LISTE".

| Grupuri de utilizatori                  |                           |                                        |                |            |         |        |                        |                                    |        |
|-----------------------------------------|---------------------------|----------------------------------------|----------------|------------|---------|--------|------------------------|------------------------------------|--------|
| Denumire Operatori WinMENTOR            | Descriere                 |                                        |                |            |         |        |                        | Salvez                             |        |
| 쟠                                       |                           |                                        |                |            |         |        |                        | Renunt                             | +      |
| Acces Firme                             |                           |                                        | Drepturi       |            | -       |        | Monitorizare           |                                    |        |
| ✓ Numai optiuni noi                     | ⊙ - Pentru<br>○ - Doar pe | toate modulele<br>entru modulul curent | Toate pentru D | ATE<br>STE |         |        | Export dreptu<br>la al | ri de acces select<br>te categorii | tate > |
| DATE                                    |                           |                                        |                |            |         | LISTE  |                        |                                    |        |
| MENTOR SERVICE                          | COMERCIAL                 | PRODUCTIE                              | EXPE           | tT         | CRM     | Alte m | odule                  | LaGramada!                         |        |
|                                         |                           |                                        |                |            |         |        | ette se l              |                                    |        |
| Disposibil de incomente                 | loate                     | Acces                                  | Detalii        | Adaug      | Modific | Sterg  | Filtruvid              |                                    | ^      |
| Acces buton Mostra (C150)               |                           |                                        |                |            |         |        |                        |                                    |        |
| Acces buton Hostra (G150)               |                           |                                        |                |            |         |        |                        |                                    |        |
| Acces buton Mostra gratuita (G160)      |                           |                                        |                |            |         |        |                        |                                    |        |
| Acces buton Undo mostra gratuita (G161) |                           | 1                                      |                |            |         |        |                        |                                    |        |
| Acces buton Blocare (G170)              | 1                         |                                        |                |            |         |        |                        |                                    |        |
| Acces buton Deblocare (G171)            |                           | · · · ·                                |                |            |         |        |                        |                                    |        |
| Acces buton Setare furt (G180)          |                           | 1                                      |                |            |         |        |                        |                                    |        |
|                                         |                           |                                        |                |            |         |        |                        |                                    |        |

**3.** Dacă înainte exportul de drepturi pentru alte grupuri de utilizatori se făcea doar pentru înregistrarea curentă din grilă, începând cu versiunea 21,092 se vor putea exporta simultan toate înregistrările selectate.

În versiunile mai vechi opțiunea era ca în figura următoare:

| Denumire Operatori WinMERTOR                                    | Descriere              |                                         |        |       | Iesire +<br>Modific +                            |
|-----------------------------------------------------------------|------------------------|-----------------------------------------|--------|-------|--------------------------------------------------|
| Acces Firme                                                     |                        | Drepturi                                |        |       | Monitorizare                                     |
| Numai optiuni noi      • Toate optiunile     • Optiuni cu Acces | 🔘 - Optiuni fara Acces | Toate pentru DATE<br>Toate pentru LISTE |        |       | Export dreptul de acces curent la alte categorii |
| D.                                                              | ATE                    |                                         |        | LISTE |                                                  |
| MENTOR SERVICE                                                  | COMERCIAL              | PRODUCTIE                               | EXPERT | CRM   | Alte module                                      |

Începând cu versiunea 21,092 se poate observa diferența:

| Grupuri de utilizatori                                                                    |                                                          |                                         |              |                                                        |
|-------------------------------------------------------------------------------------------|----------------------------------------------------------|-----------------------------------------|--------------|--------------------------------------------------------|
| Denumire Operatori WinMENTOR                                                              | Descriere                                                |                                         |              | Iesire +<br>Hodific +                                  |
| Acces Firme                                                                               |                                                          | Drepturi                                |              | Monitorizare                                           |
| Numai optiuni noi     Toate optiunile     O - Optiuni cu Acces     O - Optiuni fara Acces | • Pentru toate modulele     • Doar pentru modulul curent | Toate pentru DATE<br>Toate pentru LISTE |              | Export drepturi de acces selectate > la alte categorii |
| DATE                                                                                      |                                                          |                                         | LISTE        |                                                        |
| MENTOR SERVICE CO                                                                         | PRODUCTIE                                                | EXPERT                                  | CRM Alte mod | lule LaGramada!                                        |

wme.ro

Multiselect se va executa cu ShiftMouse pe prima și pe ultima linie dintr-un interval continuu, sau cu CtrlMouse pe fiecare linie pentru marcarea selectivă a acestora. În figura următoare au fost selectate opțiunile 1,3,4 și 5.

| MENTOR SERVICE                                         | COMERCIA | u     | PRODUCTIE | EXPER   | ιτ    | CRM     | Alte module |           | LaGramada! |   |
|--------------------------------------------------------|----------|-------|-----------|---------|-------|---------|-------------|-----------|------------|---|
|                                                        |          |       |           |         |       |         |             |           |            |   |
| Optiune                                                |          | Toate | Acces     | Detalii | Adaug | Modific | Sterg       | FiltruVid | -          | ^ |
| • Dispozitii de incarcare                              |          |       | 1         |         |       |         |             |           |            |   |
| Acces buton Mostra (G150)                              |          |       | 1         |         |       |         |             |           |            |   |
| Acces buton Undo mostra (G151)                         |          |       | 1         |         |       |         |             |           |            |   |
| <ul> <li>Acces buton Mostra gratuita (G160)</li> </ul> |          |       | 1         |         |       |         |             |           |            |   |
| Acces buton Undo mostra gratuita (G161)                |          |       | 1         |         |       |         |             |           |            |   |
| Acces buton Blocare (G170)                             |          |       |           |         |       |         |             |           |            |   |
| Acces buton Deblocare (G171)                           |          |       |           |         |       |         |             |           |            |   |
| Acces buton Setare furt (G180)                         |          |       |           |         |       |         |             |           |            |   |
| Acces buton Setare manuala furt (G182)                 |          |       |           |         |       |         |             |           |            |   |

Tot din această versiune a mai apărut un tab "**LaGramada**" de unde se poate face o actualizare Bulk.

| l | 🖌 Nu<br>💿 - To       | mai optiuni noi<br>oate optiunile | O - Optiuni cu Acces O - Optiu | uni fara Acces | <ul> <li>Pentru toa</li> <li>Doar pent</li> </ul> | ate modulele<br>ru modulul curent | Toate pentru DA | ATE<br>STE |         |       | Export drept<br>la a | uri de acces selecta<br>lte categorii | ite > |
|---|----------------------|-----------------------------------|--------------------------------|----------------|---------------------------------------------------|-----------------------------------|-----------------|------------|---------|-------|----------------------|---------------------------------------|-------|
| L |                      |                                   | C                              | DATE           |                                                   |                                   |                 |            |         | LISTE |                      |                                       |       |
| L | MENTOR SERVICE COMER |                                   |                                | TAL            | PRODUCTIE                                         | EXPER                             | т               | CRM        | Alte mo | dule  | LaGramada!           |                                       |       |
|   |                      |                                   |                                |                |                                                   |                                   |                 |            |         |       |                      |                                       |       |
|   |                      |                                   | Optiune                        |                | Toate                                             | Acces                             | Detalii         | Adaug      | Modific | Sterg | FiltruVid            |                                       | ^     |
|   | Þ                    | Vizualizare                       | sold parteneri                 |                |                                                   |                                   |                 |            |         |       |                      |                                       |       |

Dacă stațiile de lucru sunt închise și nu se poate copia noul kit, la prima intrare pe acestea în WME se sesizează diferența între versiunea proprie și versiunea de pe server și se propune copierea de pe server a executabilelor corecte. WMECopy.exe știe să copie WMEnterprise.exe și Martor.zip dintr-un director sursă precizat pe interfață. Pe lângă acestea se mai pot copia și alte fișiere. Pentru aceasta trebuie ca în directorul <u>sursă</u> pentru copiere, pe lângă WMEnterprise.exe și Martor.zip să mai existe un fișier text cu numele SUPLIMENT.DAT. Acesta conține pe fiecare rând un nume de fișier care trebuie copiat suplimentar. Desigur, trebuie copiate în directorul sursă pentru upgrade și fișierele / executabilele precizate în Supliment.dat. În fisierul Supliment.dat se pot folosi caractere WildCard.

(Exemplu de fișier SUPLIMENT.DAT: WinMENTOR ENTERPRISE.chm Listconfig.zip WinM\*.\* - copie toate fisierele care incep cu caracterele WinM \*.rtf – copie toate fisierele cu extensia rtf)

Începând din versiunea 25.061, în view-ul mare Nomenclator firme din WinMService s-a adaugat un icon "Semafor" care permite să se seteze ce release a fost instalat pe o anumită firmă pentru a forța userii să copie executabilul aferent (userii care nu sunt Master nu pot lucra cu diferență de versiune; userii de tip Master pot opta pentru copierea sau nu a noului executabil). Optiunea este utilă cand se face upgrade la aceeași versiune de WME dar release diferit, caz în care până acum nu exista nici o

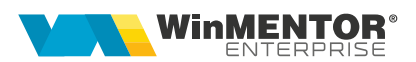

forțare de copiere executabil. (Rev.1.2)

Pentru mai multe detalii despre facilitățile pe care le oferă WMECopy, a se vedea documentația aferentă:

http://download.winmentor.ro/WMEnterprise/Documentatie/SERVICE/WME%20-%20 WMECopy.pdf

Dacă există posturi de Retail, atunci se poate folosi procedura de Upgrade automat la posturile de tip Retail descrisa în documentația aferentă:

http://download.winmentor.ro/WMEnterprise/Documentatie/RETAIL/UpgradePostRet ail/WME%20-%20Upgrade%20retail.pdf

# **Review-uri document**

Rev. 1.2 10.07.2025 Actualizare format PDF pentru e-Factura, Setare versiune de release pe firma